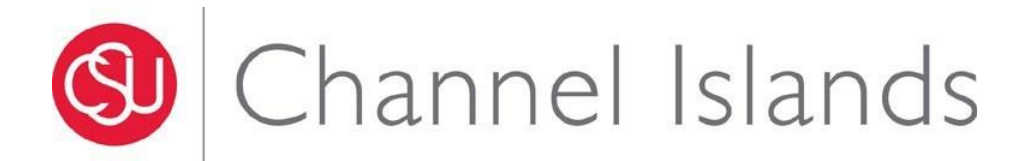

## COMPLETING THE CI ALTERNATE SUMMER WORK SCHEDULE 2023 APPROVAL FORM Effective Start Date: June 4, 2023 | Effective End Date: August 12, 2023

1. Log in to Adobe Sign, then choose "Start from Library" > Templates > and type "Alternate" into the search bar. The *Cl Alternative Summer Work Schedule 2023* form should appear. Click on the form then the "Start" button.

|           | × altern                               |               |  |  |
|-----------|----------------------------------------|---------------|--|--|
| Library   | Name                                   | Last Modified |  |  |
| Templates | Shared Templates                       |               |  |  |
| Workflows | CI ALTERNATE SUMMER WORK SCHEDULE 2023 | 05/12/202     |  |  |
|           |                                        |               |  |  |
|           |                                        |               |  |  |
|           |                                        |               |  |  |
|           |                                        |               |  |  |
|           |                                        |               |  |  |
|           |                                        |               |  |  |
|           |                                        |               |  |  |
|           |                                        |               |  |  |

2. If you are initiating the form for yourself, then submitting to your manager for approval, list your email address as the first recipient, and your manager as the second recipient. Be sure to update the Message to include your name, as your manager may be receiving several of these requests. **\*\*Make sure to click on the "Preview & Add Signature Fields" check box before proceeding.** 

| Complete        | e in Order                |                         | Complete                     | In Any Order                         |                 |         |       | Add Me Add Recipier  | nt Group 🕴 |
|-----------------|---------------------------|-------------------------|------------------------------|--------------------------------------|-----------------|---------|-------|----------------------|------------|
| 1               | ø~                        | Mysel                   | lf                           |                                      |                 |         |       | 🖂 🛩 Email            | $\times$   |
| 2               | ø~                        | angela                  | a.portillo@                  | ocsuci.edu                           |                 |         |       | 🖂 🖌 Email            | ×          |
|                 | d~                        | Enter                   | recipient e                  | mail                                 |                 |         |       |                      |            |
| Please<br>SCHED | review and<br>ULE 2023 re | sign whei<br>equest for | re Indicated<br>Jessica Pari | to approve the CI<br>ker. Thank you. | ALTERNATE SUMMI | ER WORK | li    | Password Protect     |            |
| Files *         |                           |                         |                              |                                      |                 | Add     | Files | Recipients' Language | ~          |
| <u>T</u>        | CI ALTERN/                | TE SUM                  | MER WORK                     | SCHEDULE 2023                        |                 |         | ×     | English. 05          |            |
|                 |                           |                         | Drag                         | More Files He                        | ere             |         |       |                      |            |
|                 |                           |                         |                              |                                      |                 |         |       |                      |            |

If you are initiating the form for someone else, list your email address as the first recipient, the employee as the second recipient, and their manager as the third recipient. Be sure to update the Message to include the employee's name, as their manager may be receiving several of these requests. \*\*Make sure to click on the "Preview & Add Signature Fields" check box before proceeding.

| omplete                       | e In Order Complete In Any Order                                                                                                    | Add I                             | Me Add Recipient Group             |
|-------------------------------|----------------------------------------------------------------------------------------------------|-----------------------------------|------------------------------------|
| 1                             | Ć∕ ∼ Myself                                                                                                    | 🖂 🛩 E                             | mail X                             |
| 2                             | &∽ martha.ferguson@csuci.edu                                                                                                    | 🖂 🛩 E                             | mail X                             |
| 3                             | &∽ angela.portillo@csuci.edu                                                                                                    | 🖂 🛩 E                             | mail X                             |
| 4                             | ♂ ✓ Enter recipient email                                                                                                    |                                   |                                    |
| CI ALTI<br>Please r           | ERNATE SUMMER WORK SCHEDULE 2023 - M.Ferguson                                                                                                    | Options                           | ord Protect                        |
| CI ALTI<br>Please r<br>SCHEDU | ERNATE SUMMER WORK SCHEDULE 2023 - M.Ferguson<br>review and sign where indicated to approve the CI ALTERNATE SUMMER WOR<br>ULE 2023 request for Martha Ferguson Thank you.  | Options Passw Recipient Add Files | ord Protect                        |
| CI ALTI Please r SCHEDI iles* | ERNATE SUMMER WORK SCHEDULE 2023 - M.Ferguson<br>review and sign where indicated to approve the CI ALTERNATE SUMMER WOR<br>ULE 2023 request for Martha Ferguson  Thank you. | Add Files                         | ord Protect<br>s' Language<br>JS ✓ |

3. You as the employee, or the initiator, can complete Section I, filling in the required information for whichever alternate work schedule(s) is being requested. For Section II, you will need to add the signature lines and dates for both the employee and manager. You may add additional signatures as signers or approvers.

| Section 11: To be completed by the employee. |
|----------------------------------------------|
|----------------------------------------------|

| I request to participate in the CI Alternative Summer Work Schedule. If approved, I will work the hours indicated on the schedule that I have selected on this form. I understand that I must notify my department (and possibly Payroll and Human Resources) of any changes in schedule. I acknowledge that the day after the end of the Summer Alternate Work Schedule Period, August 13, 2023, that my schedule will revert to my current, regular work schedule. |                                       |  |  |  |  |  |
|----------------------------------------------------------------------------------------------------|---------------------------------------|--|--|--|--|--|
| Print Name: *                                                                                                    | Employee ID:                          |  |  |  |  |  |
| Signature: *Signature                                                                                                    | Date: Date                            |  |  |  |  |  |
| Section III: To be complete<br>I recommend this schedule                                                                                                    | eted by the employee's administrator. |  |  |  |  |  |
|                                                                                                    |                                       |  |  |  |  |  |
| Print Name:                                                                                                    | Title: *                              |  |  |  |  |  |
| Signature: *Signature                                                                                                    | Date: Date                            |  |  |  |  |  |

4. Once the signature fields are added, submit the form and it will be sent to the next recipient.

The Alternate Work Schedule (AWS) form does not need to be submitted to HR. If the employee chooses the telecommuting option, a new telecommuting agreement will need to be submitted to HR at <u>hr.forms@csuci.edu</u>. If the employee chooses the 4/10 work schedule, please forward a copy of the AWS form to Payroll at <u>payroll.services@csuci.edu</u>